## Edit pick order

To edit the **count** and **price** of a pick order:

- 1. Click on the product within the pick order
- 2. Use the number interface to input the values

[Video: Editing the count and price of a pick order]

To swap a pick order:

- 1. Click on the two **yellow arrows** next to the product name and image
- 2. Select the new product
- 3. Click **change** to save

[Video: Swapping a pick order]

To delete a pick order:

- 1. Click on the red minus sign
- 2. Click Confirm

[Video: Deleting a pick order]

To create a PDF of a pick order:

1. Click Export to PDF

[Video: Creating a PDF of a pick order]